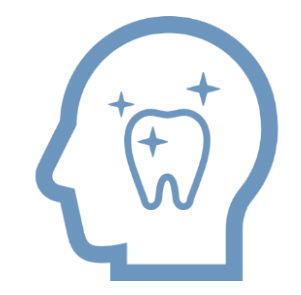

# Al Communication for Dental デジタル治療計画 マニュアルガイド

Copyright ©株式会社アスア All Rights Reserved.

※システムやアプリの表示画面は医院様によって異なる場合があります。

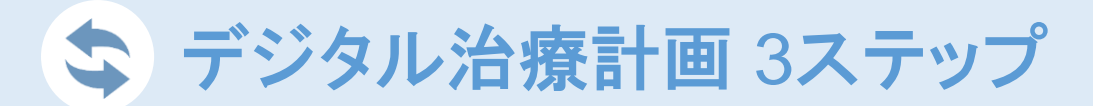

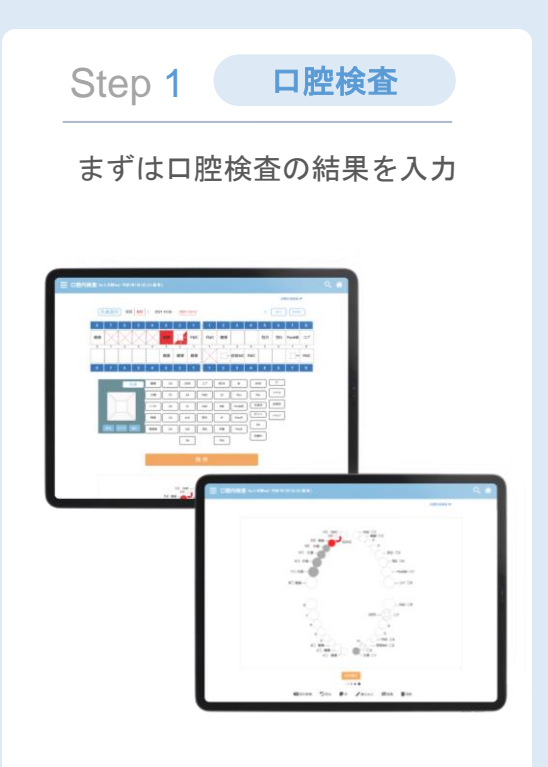

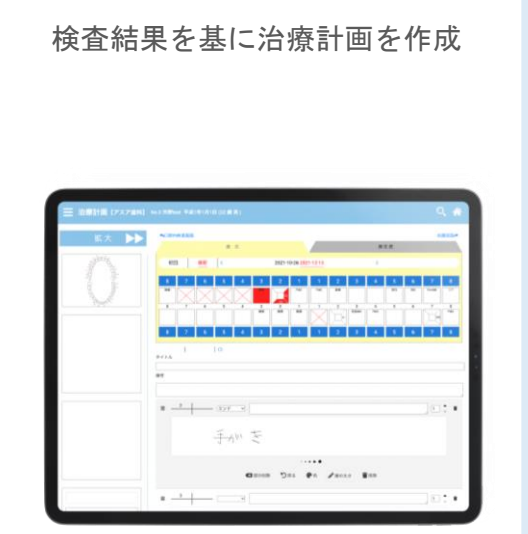

治療計画

Step 2

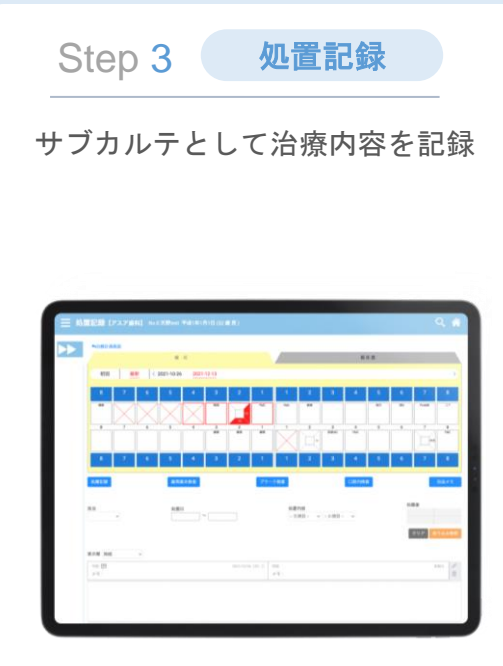

Step 1 口腔検査

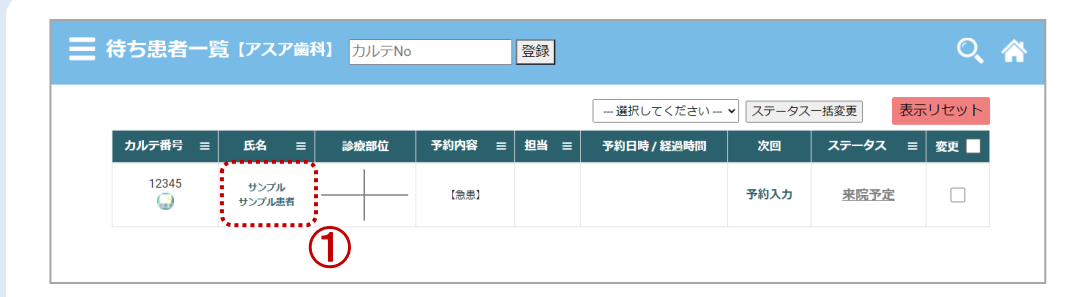

### I.待ち患者一覧から入力する患者を選択(①)

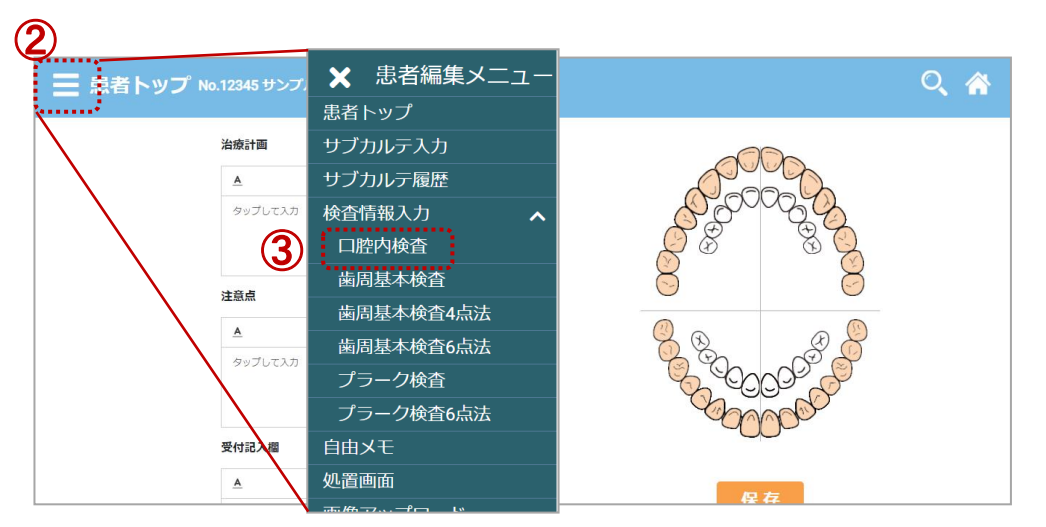

## Ⅱ. 選択した患者の「患者編集メニュー」(②) を開き、口腔内検査(③)を選択

Step 1 口腔検査

| 三 口腔内検査 No.12345 サンプル患者 昭和59年2月26日 (37歳男)                                                                                                    | Ⅲ. 右上8番から歯を選択し④、        |
|----------------------------------------------------------------------------------------------------|-------------------------|
| 治療計画面面 🔶                                                                                                    | 該当する検査結果(5)を選びます        |
| 乳菌選択 初回 最新 く 2022-02-15 > 拡大 全州除                                                                                                    |                         |
|                                                                                                    | ✓項目によって、歯の部分選択も可能       |
| *•• 3 ••• 7 ••• 4 ••• 5 ••• 6 ••• 2 ••• 2 ••• 2 ••• 1 ••• 2 ••• 3 ••• 4 ••• 5 ••• 6 ••• 7 ••• 3 ••*                                                                                                    | R3 897 80               |
| 左上1番 究面 健康 CO CR充 □ア 前CK Br WSD C*<br>欠損 C1 AF FMC JC Pon Per フテキ                                                                                                    | ✔これから治療が必要になる歯は赤く表示されます |
|                                                                                                    | 4 3 2                   |
| て て て て て て て て て て て て て て て て て て て て て て て て て て て て て て て て て て て て て て て て て て て て て て て て て の の | 残根 on C4                |
|                                                                                                    |                         |
| 保存                                                                                                    | 入力後は忘れずに保存!             |

Step 1 口腔検査

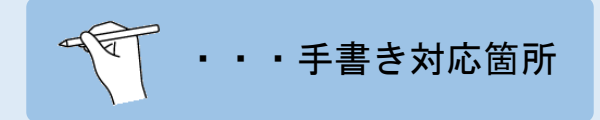

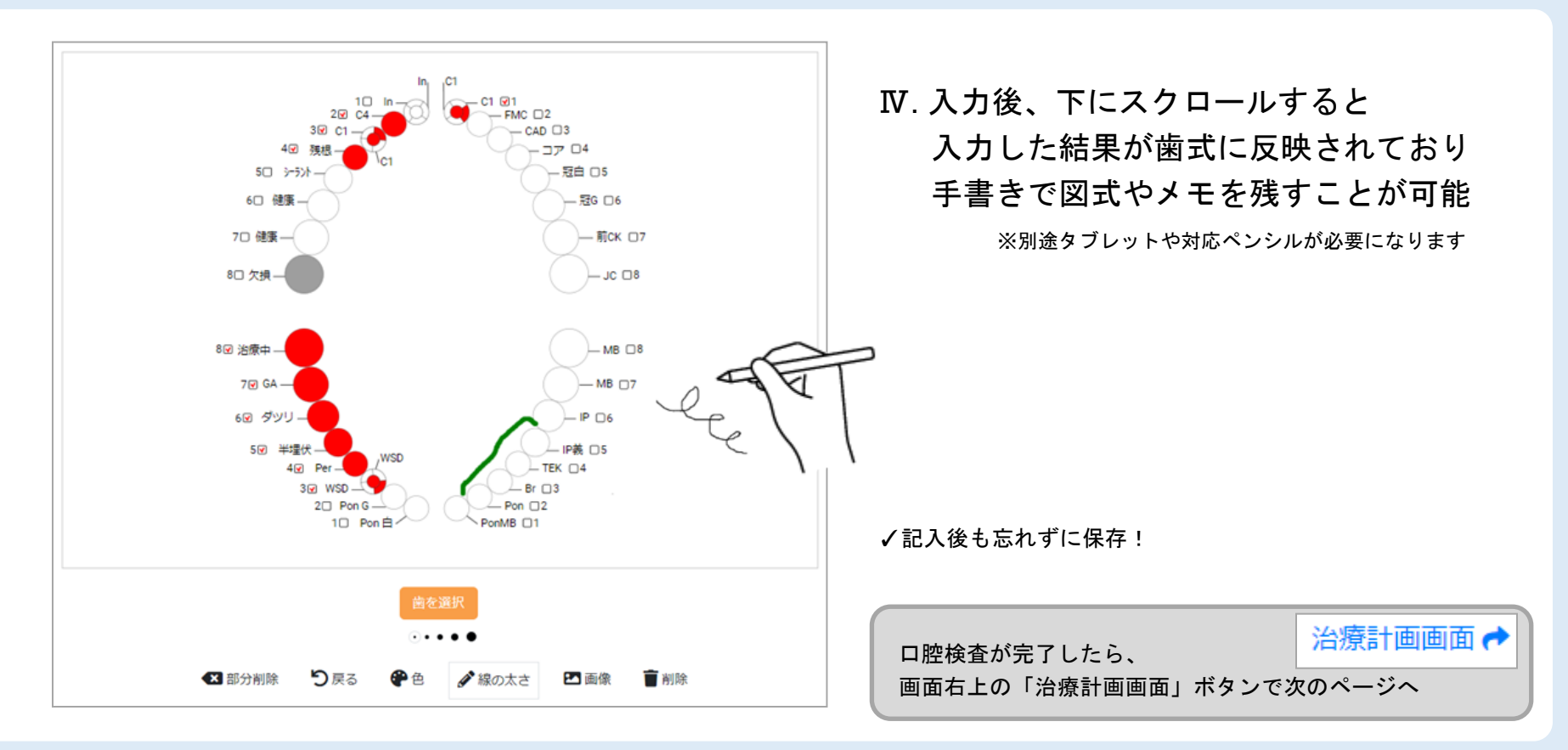

Step 2 治療計画

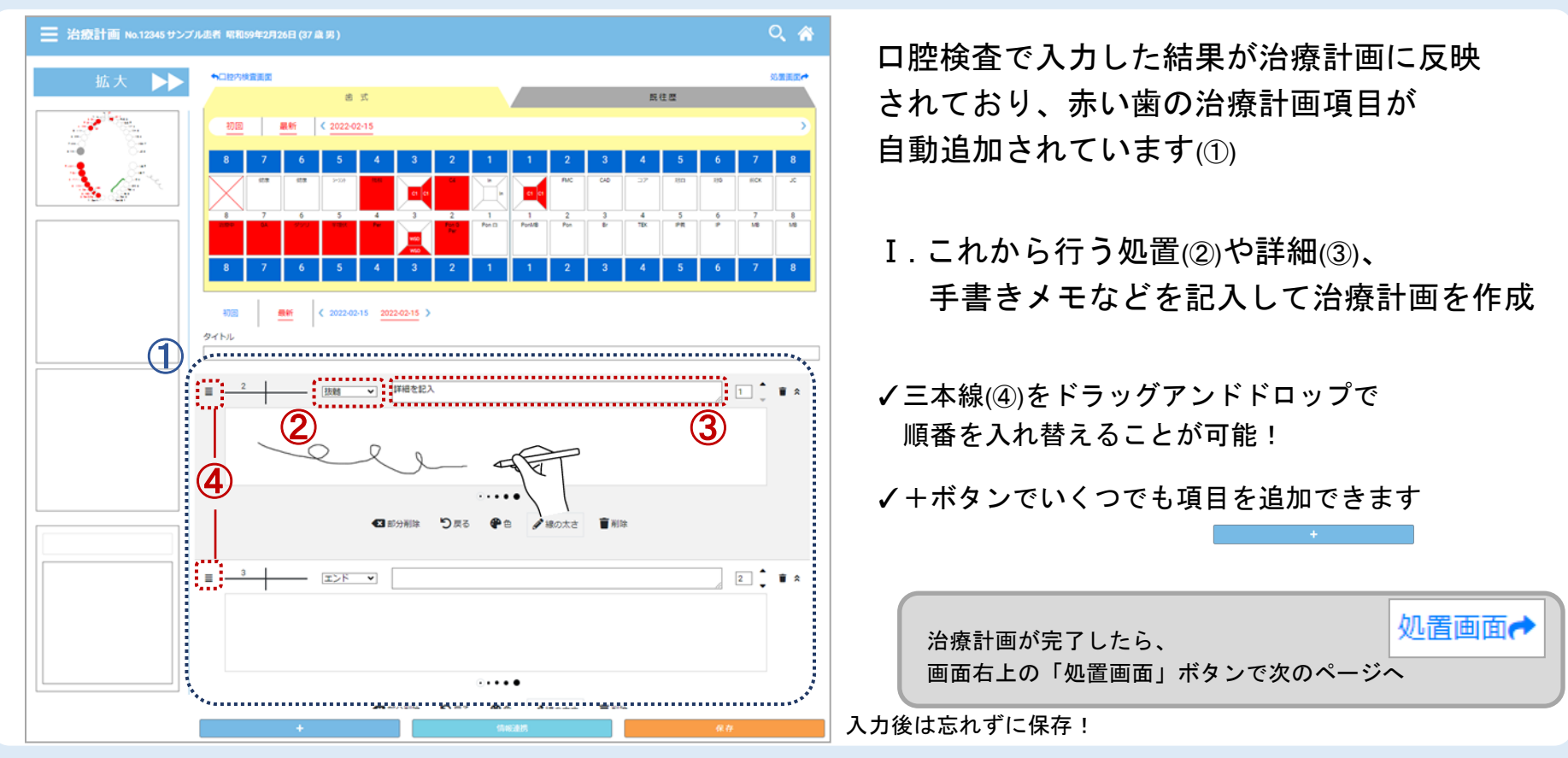

Step 3 処置入力 (サブカルテ)

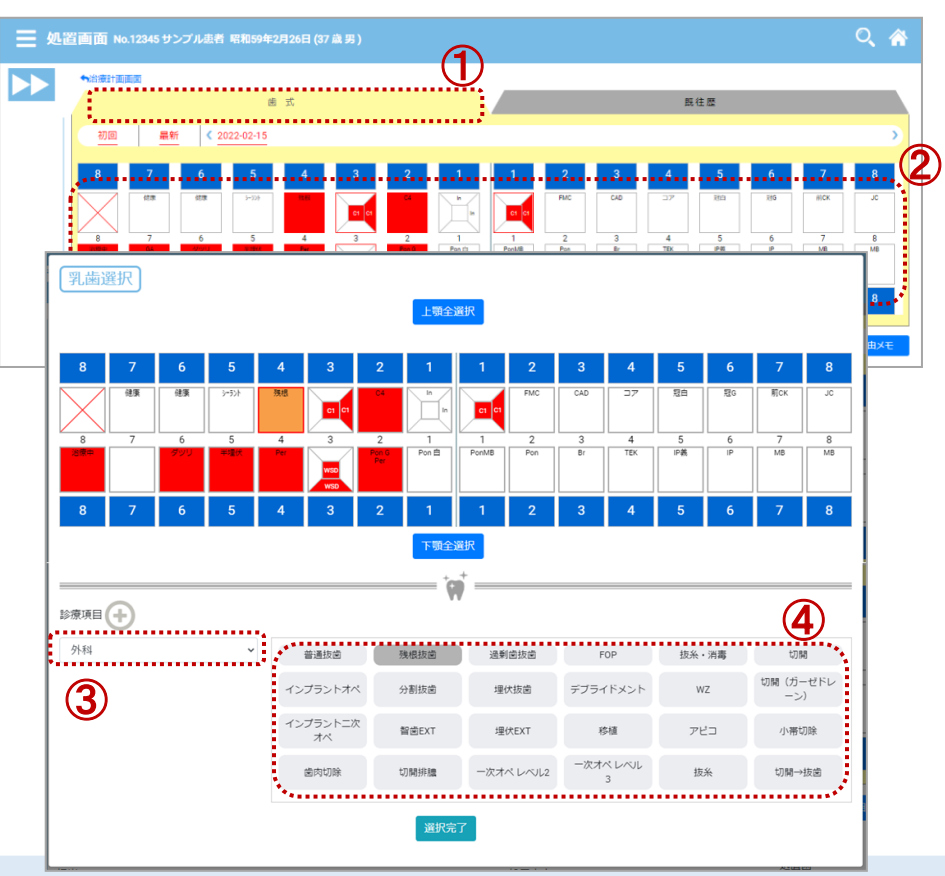

処置画面に移ると「既往歴」が表示されて いるので、「歯式」(①)を押して入力された データを表示させます

I.実際に処置を行った歯を選択し(②)、
処置のカテゴリー(③)、詳細を選びます(④)

→選び終えたら 選択完了

Step 3 処置入力 (サブカルテ)

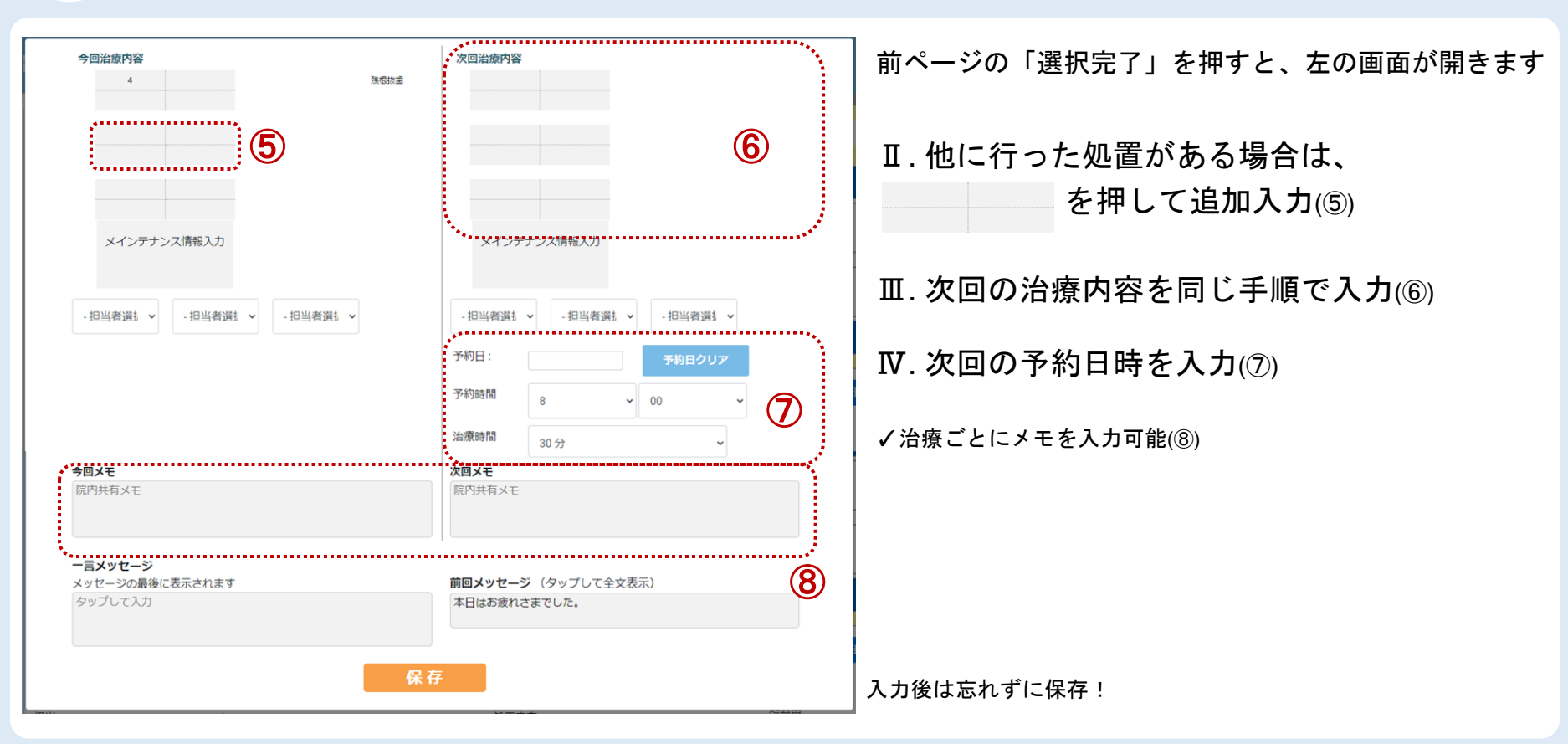

Step 3 処置入力 (サブカルテ)

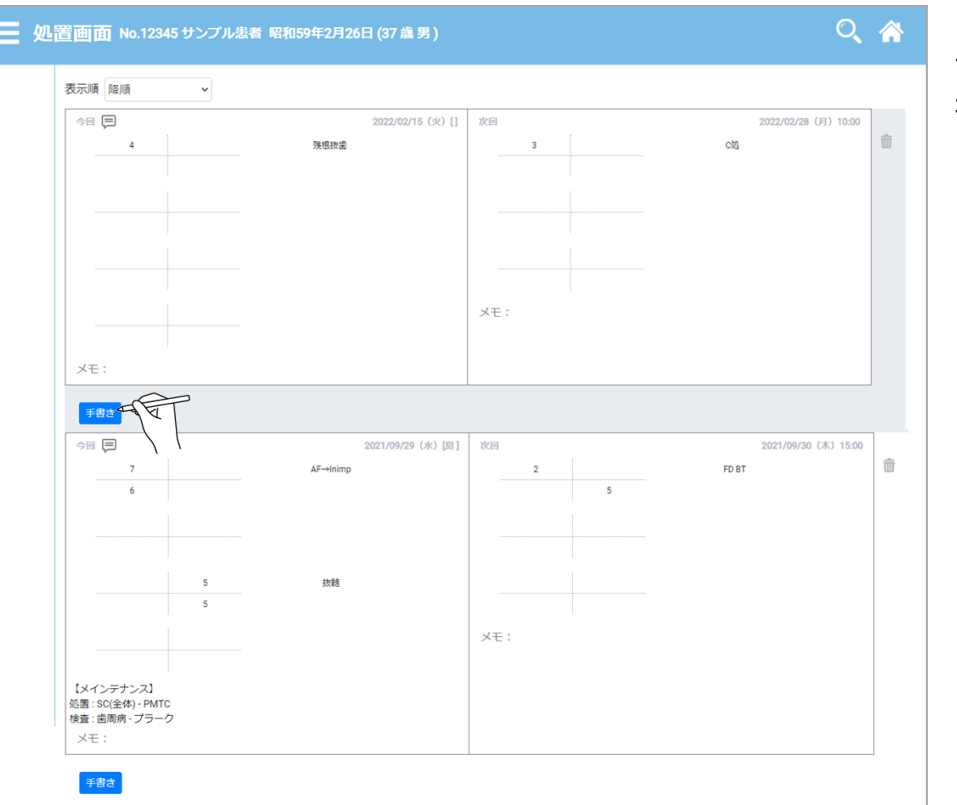

保存された処置データは「処置画面」の下に履歴として追加され、 過去の治療履歴は全てこのページから見返すことができます

自由手書きメモ機能 ▶▶▶

さらに! 自由手書きメモ

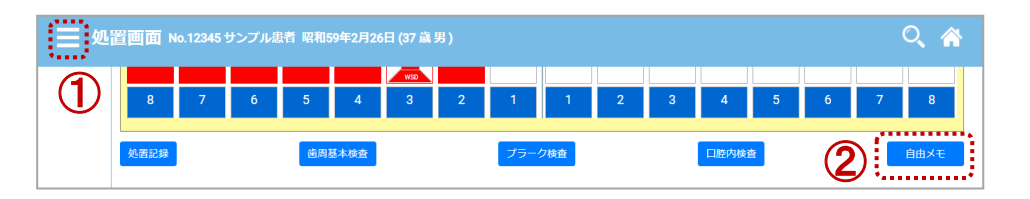

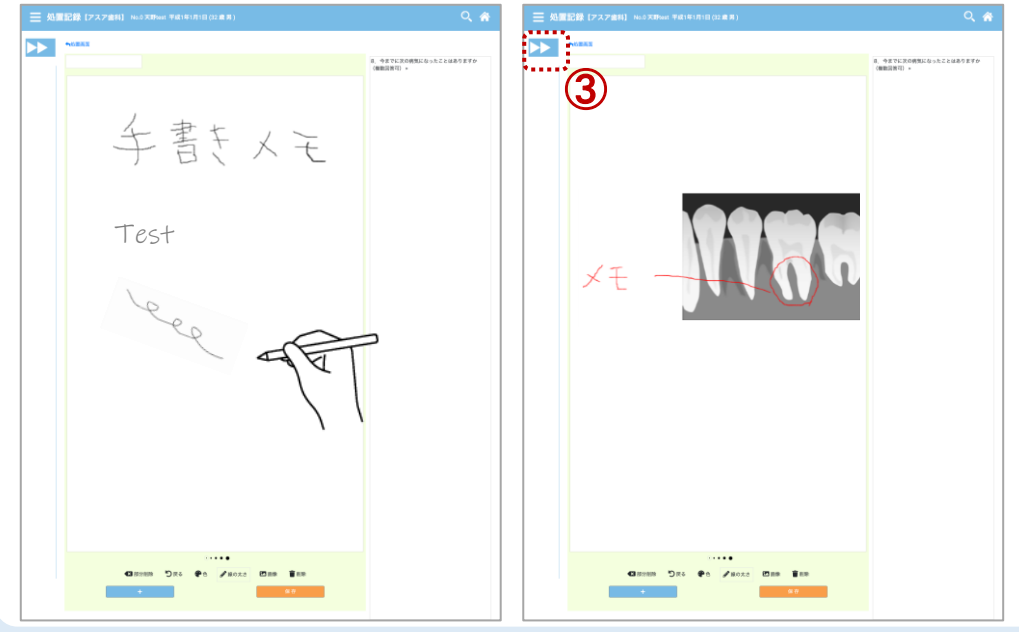

従来の紙のように、自由に手書きメモが残せる機能 突発的なメモや図式、また画像をアップしてその上から メモを残すことも可能

- I. 患者メニュー欄(①)、または処置画面内の 「自由メモ」(②)を選択
- ✓レントゲンや口腔内写真、カウンセリングシートなどを 読み込んで直接書き込むことも
- ✓保存された手書きメモデータは、各画面の左側(③)に 表示され、いつでも確認することが可能

記入後は忘れずに保存!

| 🗙 ホームメニュー     |          |
|---------------|----------|
| 問診票           |          |
| 個別メッセージ送信     | /        |
| 感染症予防アンケート結果、 | /        |
| アプリ子アカウント追加   |          |
| 経営分析          |          |
| 設定            | •        |
| ヘルプノ使い方       | <b>`</b> |
| マニュアル         |          |
| 問合せ           |          |
| ログアウト         |          |

ご不明な点は、ホームメニュー内(トップページのメニュー)の「問合せ」から、 または digital\_hygienist\_support@ai-communication.com までご連絡ください。

#### 株式会社アスア コミュニケーション事業部

2022年2月16日版

#### 株式会社アスア

〒453-0804 愛知県名古屋市中村区黄金通1丁目11 アスアビル